リモートアプリ検知は不正アプリ検査時点で端末が遠隔で 操作(コントロール)されている場合、検知する機能になります。

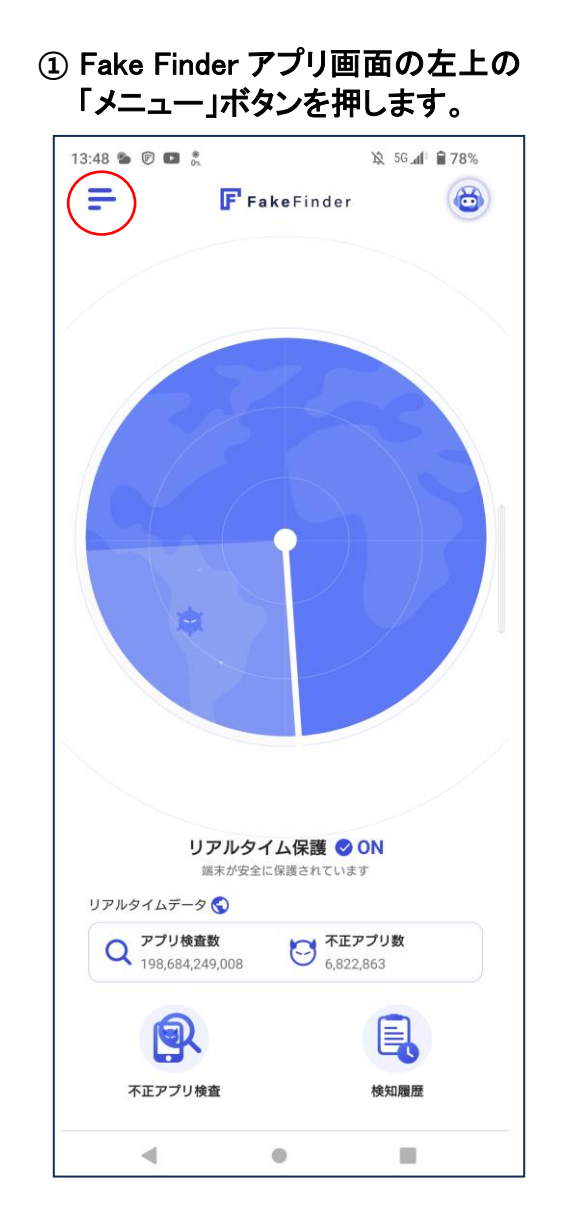

●リモートアプリ検知履歴の確認方法

<検知履歴がない場合>

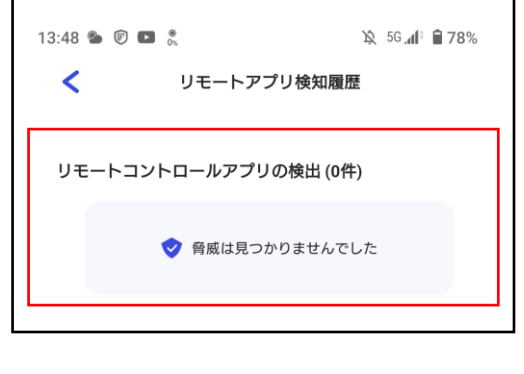

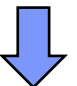

上記画面のように表示されません。

メニューのリストの中で
「リモート アプリ検知履歴」を押します。
13:48 5 0 5 41 1978%

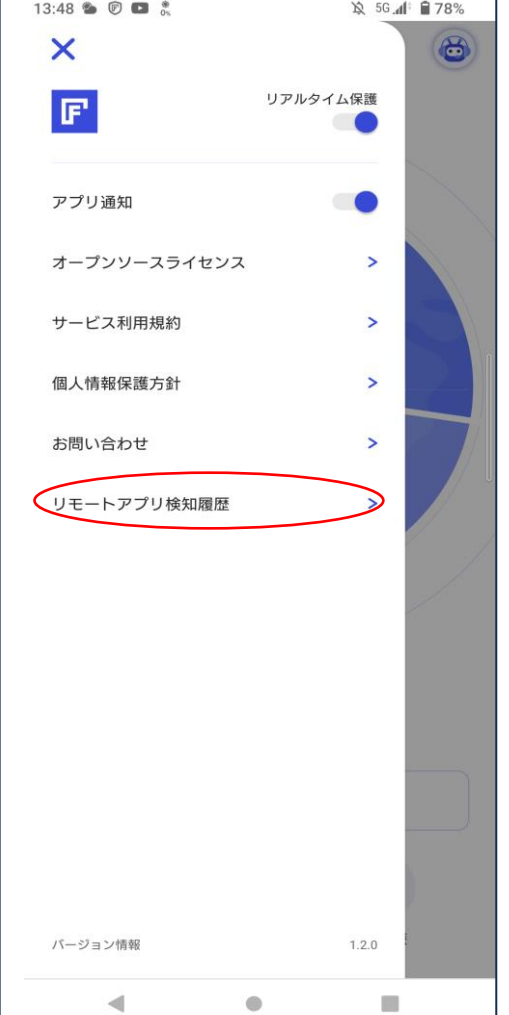

## <検知履歴がある場合>

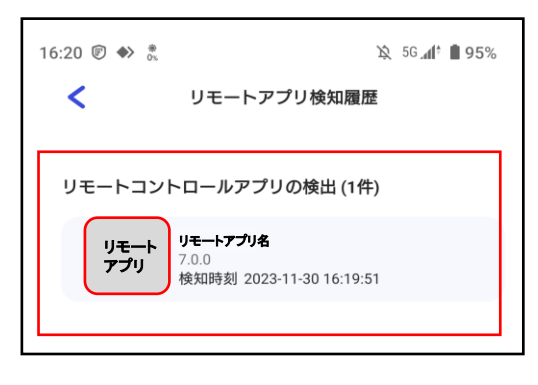

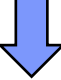

上記画面のように検知された リモートアプリが表示されます。